ECO-1815V2NAR ATX 单板 ATX Motherboard Version: CO1

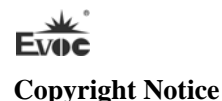

Information offered in this manual is believed to be correct at the time of printing, and is subject to change without prior notice in order to improve reliability, design and function and does not represent a commitment on the part of the manufacturer. In no event will the manufacturer be liable for direct, indirect, special, incidental, or consequential damages arising out of improper installation and/or use, or inability to use the product or documentation.

This user manual is protected by copyright. No part of this manual may be reproduced, stored in any retrieval system, or transmitted, in any form or by any means, mechanical, electronic, photocopied, recorded or otherwise, without the prior written permission from the manufacturer.

#### Trademarks

EVOC is a registered trademark of EVOC Intelligent Technology Co., Ltd. Other product names mentioned herein are used for identification purposes only and may be trademark and/or registered trademarks of their respective companies.

Please visit our website: <u>http://www.evoc.com</u> for more information, or send an email to the Technical Support Mailbox <u>support@evoc.com</u> (International) or <u>support@evoc.cn</u> (Domestic) for consultation.

Hotline: 4008809666

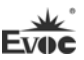

### **Safety Instructions**

- 1. Please read this manual carefully before using the product;
- 2. Leave the board or card in the antistatic bag until you are ready to use it;
- Touch a grounded metal object (e.g. for 10 seconds) before removing the board or card from the anti-static bag;
- Before installing or removing a board, wear the ESD gloves or ESD wrist strap; handle the board by its edges only;
- Before inserting, removing or re-configuring motherboards or expansion cards, first disconnect the computer and peripherals from their power sources to prevent electric shock to human bodies or damage to the product;
- Remember to disconnect the AC power cord from the socket before removing the board or moving the PC;
- For PC products, remember to disconnect the computer and peripherals from the power sources before inserting or removing a board;
- Before connecting or disconnecting any terminal, peripheral or any device, be sure the system is powered off and all the power sources are disconnected;
- 9. After turning off the computer, wait at least 30 seconds before turning it back on.

### Contents

| Chapter 1 Product Introduction                | 1 |
|-----------------------------------------------|---|
| Overview                                      | 1 |
| Mechanical Dimensions, Weight and Environment | 1 |
| Typical Consumption                           | 1 |
| Microprocessor                                | 2 |
| Chipset                                       | 2 |
| System Memory                                 | 2 |
| Display Function                              | 2 |
| Network Function                              | 3 |
| Audio Function                                | 3 |
| Power Feature                                 | 3 |
| Expansion Bus                                 | 3 |
| Watchdog Function                             | 3 |
| Operating System                              | 3 |
| On-board I/O                                  | 4 |
| Chapter 2 Installation                        | 5 |
| Product Outline                               | 5 |
| Locations of Connectors                       | 6 |
| Structure                                     | 7 |
| Jumper Setting                                | 8 |
| Serial Port                                   | 9 |
| Status Indicating and Control Connector       | 9 |

| ATX Power Switch and Hard Disk Indicator Connector | 9  |
|----------------------------------------------------|----|
| Power Indicator Connector                          | 9  |
| Loudspeaker Output Connector                       |    |
| 7pin SATA Connector                                | 10 |
| KB/MS Connector                                    | 10 |
| USB Port                                           | 10 |
| Audio Connector                                    | 11 |
| GPIO Connector                                     | 12 |
| TPM Connector                                      | 13 |
| LAN Port                                           | 13 |
| 2x8 Pin VGA Connector                              | 14 |
| Display Port                                       | 14 |
| DVI Connector                                      | 14 |
| Motherboard Power Supply Connector                 | 15 |
| 3-pin System Fan Connector                         | 15 |
| 4-pin CPU Fan Connector                            | 16 |
| Installing the CPU                                 | 16 |
| Installing the CPU Fan                             | 16 |
| PCI Connector                                      |    |
| PCIe x16 Connector                                 |    |
| PCIe x4 Connector                                  |    |
| Hot-swap of SATA Hard Disk                         | 21 |
| Chapter 3 BIOS Setup                               | 24 |

| UEFI Overview                                      | 24 |
|----------------------------------------------------|----|
| UEFI Parameter Setup                               | 24 |
| Basic Function Setting for UEFI                    | 25 |
| System Resource Managed by UEFI under X86 Platform | 41 |
| Chapter 4 Installing the Drivers                   | 46 |
| Appendix                                           | 47 |
| BPI Overview                                       | 47 |
| Troubleshooting and Solutions                      | 48 |

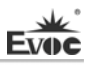

### **Chapter 1 Product Introduction**

### Overview

EC0-1815V2NAR is an ATX single board computer, developed based on Intel® Q77 chipset. It complies with Ivy Bridge/Sandy Bridge LGA1155 dual core/quad core processor; supports 1600/1333/1066MHz DDR3 memory up to 16GB; six SATA high speed connectors, supporting RAID0/1/5/10; various display connectors supporting triple display function; two gigabit LAN ports; six RS232 ports (two support RS232/485); four USB3.0 ports and four USB2.0 ports; PCIe x16, PCIe x4(EC0-1815V2NAR-01 is not supported)and PCI bus expansion.

EC0-1815V2NAR mainly targets such application fields as railway transportation, financing and telecom terminals, etc. Its high-end performance and abundant functions will play an important role in various application fields.

## Mechanical Dimensions, Weight and Environment

- Dimensions: 304.8mm (L) x 190.5mm (W) x 80mm (H);
- ➢ Net Weight: 0.56Kg;
- Operating Environment:

Temperature:  $-5^{\circ}C \sim 60^{\circ}C$ ;

Humidity: 10% ~ 90% (non-condensing);

Storage Environment:

Temperature:  $-20^{\circ}C \sim 80^{\circ}C$ ;

Humidity: 10% ~ 90% (non-condensing);

# **Typical Consumption**

The typical consumption is based on the following idle status values.

CPU: Ivy Bridge-I7@2.20G;

Memory: Kingston DDR3 1066 4GB\*2;

Operating System: Windows XP;

- ➤ +5V@0.69A; +5%/-3%;
- ➤ +3.3V@0.40A; +5%/-3%;
- ➤ +12V@0.32A; +5%/-3%;

### Microprocessor

Intel<sup>®</sup> Core<sup>™</sup> Ivy Bridge/Sandy Bridge CPU of LGA1155 package.

Note: different CPUs may have different requirements for memory and functions of the motherboard.

### Chipset

Intel® Q77

### System Memory

Provides two 240Pin DDR3 memory slots, supporting Un-buffered Non-ECC/Un-buffered ECC (requiring support from CPU) memory and dual-channel function. The maximum memory capacity supported by a single bank is up to 4GB while the total memory capacity is up to 16GB.

## **Display Function**

- Supports DVI, VGA and DP display: DVI and DP support hot swap function as well as independent display, dual display clone mode, dual display expansion mode, triple display clone mode or triple display expansion mode output;
- VGA supports 2048x1536@75HZ, 32bit color depth in maximum, DVI supports 1920x1200@60HZ in maximum, while DP supports 2560x1600@60HZ in maximum.

Note: triple display function only supports two DisplayPorts with VGA or DVI mode.

### **Network Function**

Provides two 10/100/1000Mbps LAN ports; LAN1 supports Wake-on-LAN, LAN booting and AMT8.0 functions.

# **Audio Function**

Adopts HDA standard, supporting rear panel MIC-IN/LINE-IN/LINE-OUT (default), SPDIF (optional), 5.1 sound track (optional) or dual channel power amplifier function (optional, power consumption for single channel is 2W).

## **Power Feature**

Adopts standard ATX power supply; the board supports the status of S0, S1, S4 and S5.

## **Expansion Bus**

Provides four 32-bit PCI slots, complying with PCI Rev2.3 standard; one PCI Express x16 slot, complying with PCI Express 1.0, 2.0 and 3.0 standards; one PCI Express x4 slot (EC0-1815V2NAR-01 is not supported), complying with PCI Express 1.0 and 2.0 standards.

# Watchdog Function

- > 255 levels, programmable by minute or second;
- Supports watchdog timeout interrupt or reset system.

# **Operating System**

Supported Oss: Windows xp, Windows 7, linux;

Note: it is recommended to use Windows 7 operating system, the driver program of

USB 3.0 only supports Windows 7.

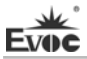

## **On-board I/O**

- Six serial ports: COM1/COM2 supports RS-232/RS-485 mode selection while COM3/COM4 supports Pin9 12V/5V/RI selection;
- Six SATA connectors (SATA1 and SATA2 support SATA3.0 standard) support hot swap function (Please set the function in BIOS) and RAID0, 1, 5 and 10;
- Four USB2.0 ports; the rear panel provides four USB3.0 ports (complying with USB2.0);
- One PS/2 keyboard/mouse connector;
- One TPM connector;
- One 16-channel digital I/O connector;

### Tips: how to identify the alarms

- 1. Long "beep" indicates system memory error;
- 2. Short "beep" indicates to power on the computer.

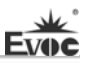

# **Chapter 2 Installation**

# **Product Outline**

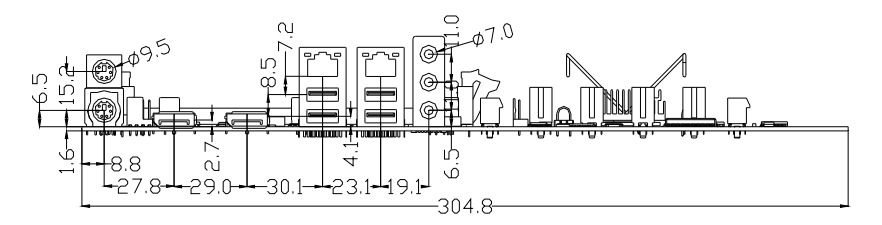

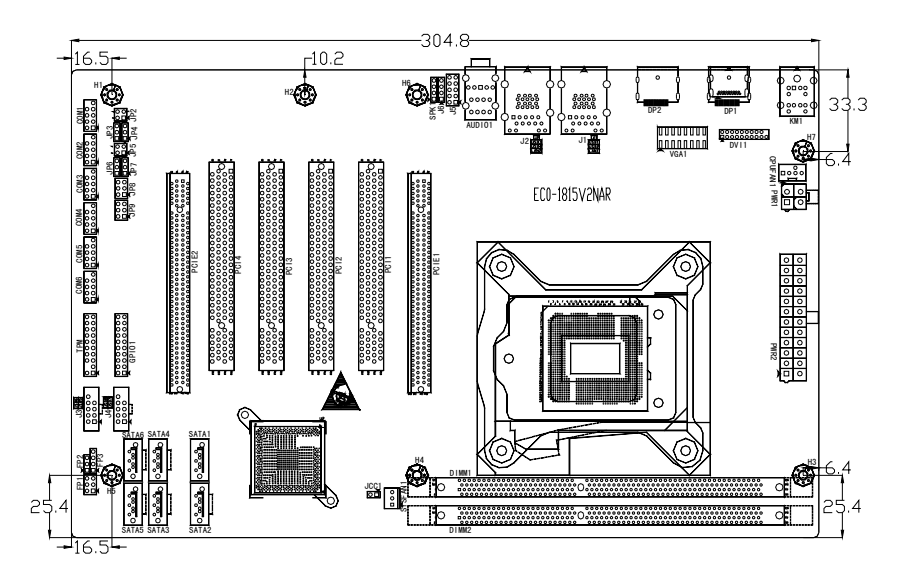

Unit: mm

# Warning!

Please adopt appropriate screws and proper installation methods (including board allocation, CPU and heat sink installation, etc); otherwise, the board may be damaged. It is recommended to use M3x6 GB9074.4-88 screws at H1 ~ H7.

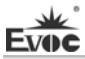

# **Locations of Connectors**

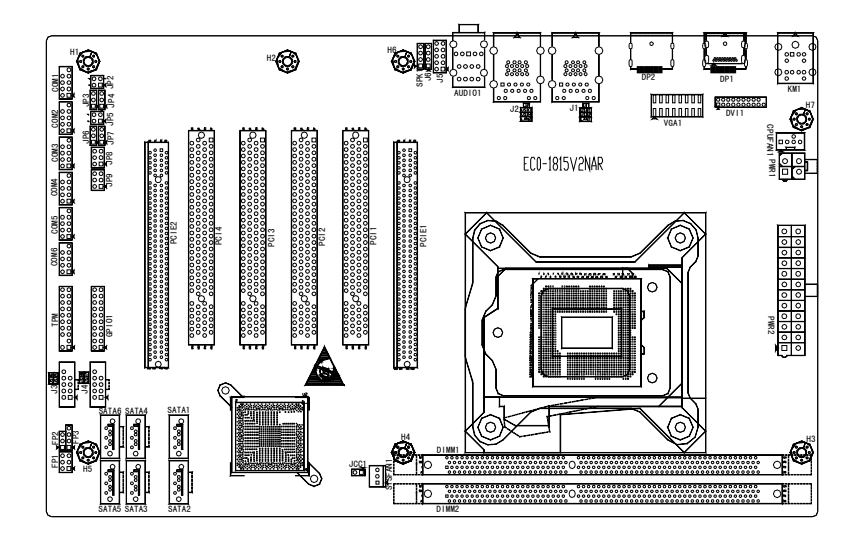

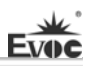

### Structure

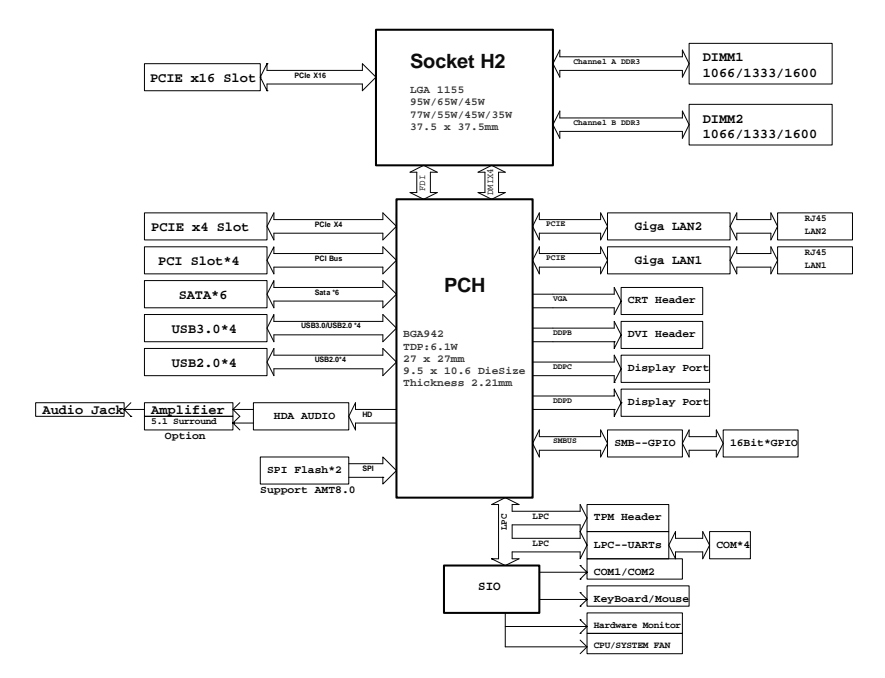

### EC0-1815 Function block diagram

### Tip: How to identify the first pin of the jumpers and connectors

- Observe the letter beside the socket: the first pin is usually marked with "1" or bold lines or triangular symbols;
- 2. Observe the solder pad on the back; the square pad is the first pin.

### **Jumper Setting**

### 1. Clear/Keep CMOS Setting

CMOS is powered by the button battery on board. Clearing CMOS will restore original settings (factory default). The steps are listed as follows: (1) Turn off the computer and unplug the power cable; (2) Instantly short circuit JCC1; (3) Turn on the computer; (4) Follow the prompt on screen to enter BIOS setup when booting the computer, load optimized defaults; (5) Save and exit. Please set as follows:

|                 | Setup     | Function                                                                                 |
|-----------------|-----------|------------------------------------------------------------------------------------------|
| 2 1<br>JCC1     | 1-2 Open  | Normal ((Default)                                                                        |
| (Pitch: 2.54mm) | 1-2 Short | Clear the contents of CMOS and all BIOS settings will restore to factory default values. |

#### 2. Serial Port Configuration

Please set the mode for COM1/COM2 by JP2 ~ JP7 (Pitch: 2.54mm):

|         | Pin   | Signal Name      |               |
|---------|-------|------------------|---------------|
| 4●● 3   | 1 111 | RS-232 (Default) | <b>RS-485</b> |
| 2       | JP2   | 1-2              | 3-4           |
| JP2/JP5 | JP3   | 1-2              | 2-3           |
| з 📘     | JP4   | 1-2              | 2-3           |
| 1       | JP5   | 1-2              | 3-4           |
|         | JP6   | 1-2              | 2-3           |
|         | JP7   | 1-2              | 2-3           |

Please set the mode of Pin9 on COM3/COM4 by JP8 and JP9 (Pitch: 2.54mm):

| 6 \bullet 🗕 5 | <b>Definitions for Pin9</b> | Pin           |
|---------------|-----------------------------|---------------|
|               | RI                          | 1-2 (Default) |
| 2             | 5V                          | 3-4           |
| JP8/JP9       | 12V                         | 5-6           |

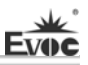

## **Serial Port**

|               |     | Signal                | l Name              |
|---------------|-----|-----------------------|---------------------|
|               | Pin | RS-232<br>COM1 ~ COM6 | RS-485<br>COM1/COM2 |
| 10 • 9        | 1   | DCD#                  | Data-               |
|               | 2   | RXD                   | Data+               |
|               | 3   | TXD                   | NC                  |
|               | 4   | DTR#                  | NC                  |
|               | 5   | GND                   | GND                 |
| COM1/COM2     | 6   | DSR#                  | NC                  |
| Pitch: 2.54mm | 7   | RTS#                  | NC                  |
|               | 8   | CTS#                  | NC                  |
|               | 9   | RI#                   | NC                  |
|               | 10  | NA                    | NA                  |

Note: 1. The data transmission direction is controlled automatically under RS485 mode; 2. The pin definitions for Pin9 on COM3 and COM4 include RI#/5V/12V.

## **Status Indicating and Control Connector**

### ATX Power Switch and Hard Disk Indicator Connector

| 6 \bullet 🗕 5   | Pin | Signal Name | Pin | Signal Name |
|-----------------|-----|-------------|-----|-------------|
| 2               | 1   | PWRBTN#     | 2   | GND         |
| FP1             | 3   | GND         | 4   | RESET#      |
| (Pitch: 2.54mm) | 5   | HDD_LED-    | 6   | HDD_LED+    |

#### **Power Indicator Connector**

| 3   | • |
|-----|---|
| 1 🕨 | • |

FP2 (Pitch: 2.54mm)

| Pin | Signal Name |
|-----|-------------|
| 1   | PWR_LED+    |
| 2   | NC          |
| 3   | GND         |

### Loudspeaker Output Connector

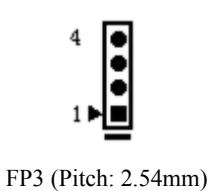

| Pin | Signal Name |  |
|-----|-------------|--|
| 1   | SPEAKER     |  |
| 2   | NC          |  |
| 3   | GND         |  |
| 4   | +5V         |  |

# 7pin SATA Connector

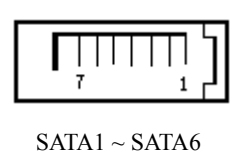

| Pin | Signal Name |
|-----|-------------|
| 1   | GND         |
| 2   | TX+         |
| 3   | TX-         |
| 4   | GND         |
| 5   | RX-         |
| 6   | RX+         |
| 7   | GND         |

## **KB/MS** Connector

KM1

| - | Pin | Signal Name | Pin | Signal Name |
|---|-----|-------------|-----|-------------|
| N | 1   | KB_DATA     | 7   | MS_DATA     |
| 4 | 2   | NC          | 8   | NC          |
|   | 3   | GND         | 9   | GND         |
|   | 4   | +5V         | 10  | +5V         |
|   | 5   | KB_CLK      | 11  | MS_CLK      |
|   | 6   | NC          | 12  | NC          |

# **USB** Port

The board provides four USB 3.0 ports, brought out by rear panel; the other two USB

2.0 ports are brought out by 2x5Pin headers (Pitch: 2.54mm).

1. USB3.0 Port:

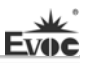

| C  | a  | Y-  | be |   | 5 |
|----|----|-----|----|---|---|
| hD | 9  | 8   | 7  | 5 | 궤 |
| ĸ  | ٦Đ | - 4 | ηġ | ų | Ч |
|    | -  | 7   | -  |   |   |

J1(USB1/USB2) J2(USB3/USB4)

| Pin | Signal Name |  |
|-----|-------------|--|
| 1   | +5V         |  |
| 2   | USB_Data-   |  |
| 3   | USB_Data+   |  |
| 4   | GND         |  |
| 5   | USB_SSRX-   |  |
| 6   | USB_SSRX+   |  |
| 7   | GND         |  |
| 8   | USB_SSTX-   |  |
| 9   | USB_SSTX+   |  |

2. USB2.0 Port:

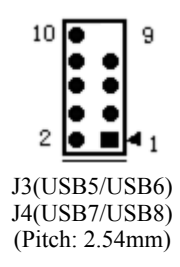

| Pin | Signal Name                  | Pin | Signal Name |
|-----|------------------------------|-----|-------------|
| 1   | +5V                          | 2   | +5V         |
| 3   | 3 USB1_Data-<br>5 USB1_Data+ |     | USB2_Data-  |
| 5   |                              |     | USB2_Data+  |
| 7   | GND                          | 8   | GND         |
| 9   | NA                           | 10  | GND         |

# Audio Connector

The board provides AUDIO JACK function (Default), 5.1 track output, SPDIF and dual channel power amplify output (optional).

| 1     |
|-------|
| 2     |
| 3     |
| AUDIO |

| Pin | Signal Name |
|-----|-------------|
| 1   | LINE_IN     |
| 2   | LINE_OUT    |
| 3   | MIC_IN      |

| 10 • • 9                              | Pin | Signal Name | Pin | Signal Name |
|---------------------------------------|-----|-------------|-----|-------------|
| • •                                   | 1   | FRONT_R     | 2   | FRONT_L     |
|                                       | 3   | GND_AUDIO   | 4   | GND_AUDIO   |
| 2                                     | 5   | SURR_R      | 6   | SURR_L      |
| J5                                    | 7   | GND_AUDIO   | 8   | GND_AUDIO   |
| (5.1 track output)<br>(Pitch: 2.54mm) | 9   | CENTER_OUT  | 10  | LFE_OUT     |

|                    | Pin | Signal Name |  |  |
|--------------------|-----|-------------|--|--|
| 4                  | 1   | +5V         |  |  |
|                    | 2   | NC          |  |  |
|                    | 3   | SPDIF_OUT   |  |  |
| J6 (Pitch: 2.54mm) | 4   | GND         |  |  |

| _               | Pin | Signal Name     | Note                                                   |
|-----------------|-----|-----------------|--------------------------------------------------------|
| 4               | 1   | SPEAKOUT_LEFT+  | Positive Pole of the Left<br>Loudspeaker               |
| 1               | 2   | SPEAKOUT_LEFT-  | Negative Pole of the Left<br>Loudspeaker (Ungrounded)  |
| SPK1            | 3   | SPEAKOUT_RIGHT- | Negative Pole of the Right<br>Loudspeaker (Ungrounded) |
| (Pitch: 2.54mm) | 4   | SPEAKOUT_RIGHT+ | Positive Pole of the Right<br>Loudspeaker              |

# **GPIO** Connector

EVO

|                 | Pin | Signal Name | Pin | Signal Name |
|-----------------|-----|-------------|-----|-------------|
|                 | 1   | GPIO1       | 2   | GPIO5       |
| 20 • • 19       | 3   | GPIO2       | 4   | GPIO6       |
| • •             | 5   | GPIO3       | 6   | GPIO7       |
|                 | 7   | GPIO4       | 8   | GPIO8       |
|                 | 9   | GPIO9       | 10  | GPIO13      |
| 2               | 11  | GPIO10      | 12  | GPIO14      |
| GPIO1           | 13  | GPIO11      | 14  | GPIO15      |
| (Pitch: 2.54mm) | 15  | GPIO12      | 16  | GPIO16      |
|                 | 17  | +5V         | 18  | +5V         |
|                 | 19  | GND         | 20  | GND         |

Note: the factory default value of GPIO is TTL input and the voltage range for input/output signal is 0-5V.

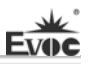

# **TPM Connector**

The board provides one 2x10 TPM pin header (PIN4 is NA, Pitch: 2.54mm).

|           | Pin | Signal Name | Pin | Signal Name |
|-----------|-----|-------------|-----|-------------|
|           | 1   | CLOCK       | 2   | GND         |
| S • • • • | 3   | LPC_FRAME-  | 4   | NA          |
|           | 5   | PLT_RST-    | 6   | VCC5        |
|           | 7   | AD3         | 8   | AD2         |
|           | 9   | VCC3.3      | 10  | AD1         |
| i i       | 11  | AD0         | 12  | GND         |
|           | 13  | SMB_CLK     | 14  | SMB_DATA    |
| _         | 15  | VCC3SB      | 16  | SERIRQ      |
| TPM       | 17  | GND         | 18  | CLKRUN      |
|           | 19  | SUS_SATA-   | 20  | DRQ-        |

## LAN Port

The board provides two 10/100/1000Mbps LAN ports, J1 (LAN1) and J2 (LAN2). LAN1 supports Wake-on-LAN, and AMT8.0 functions. ACTLED and LILED are the green and dual color LED indicators on both sides of the Ethernet port, which respectively indicates the activity status and the speed of LAN. Please refer to the status description for each LED:

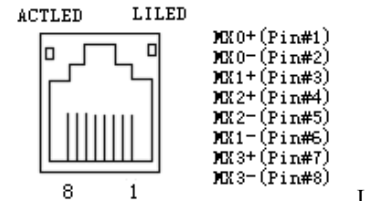

| LAN1/I | LAN2 |
|--------|------|
|        |      |

|         | ACTLED LAN Activity<br>(Green) Status Indicator |  | LILED             | LAN Speed |
|---------|-------------------------------------------------|--|-------------------|-----------|
| ACTLED  |                                                 |  | (Dual-Color: O/G) | Indicator |
| (Green) |                                                 |  | Green             | 1000Mbps  |
| Blink   | Data being transmitted                          |  | Orange            | 100Mbps   |
| Off     | No data being transmitted                       |  | Off               | 10Mbps    |

# 2x8 Pin VGA Connector

|        | Pin | Signal Name | Pin | Signal Name |
|--------|-----|-------------|-----|-------------|
|        | 1   | Red         | 2   | GND         |
| 2 16   | 3   | NC          | 4   | Green       |
| •••••• | 5   | GND         | 6   | DDCDATA     |
|        | 7   | Blue        | 8   | GND         |
| 1 15   | 9   | HSYNC       | 10  | NC          |
| VGA1   | 11  | NC          | 12  | VSYNC       |
|        | 13  | GND         | 14  | GND         |
|        | 15  | DDCCLK      | 16  | Shield gnd  |

# **Display Port**

|           | Pin | Signal Name | Pin | Signal Name |
|-----------|-----|-------------|-----|-------------|
|           | 1   | LANE0P      | 2   | GND         |
|           | 3   | LANE0N      | 4   | LANE1P      |
| 1 19      | 5   | GND         | 6   | LANE1N      |
|           | 7   | LANE2P      | 8   | GND         |
|           | 9   | LANE2N      | 10  | LANE3P      |
| 2 20      | 11  | GND         | 12  | LANE3N      |
|           | 13  | GND         | 14  | GND         |
| DI 1/DI 2 | 15  | AUXCHP      | 16  | GND         |
|           | 17  | AUXCHN      | 18  | HPD         |
|           | 19  | RETURN      | 20  | DP_PWR      |

# **DVI** Connector

|                     | Pin | Signal  | Pin | Signal Name |
|---------------------|-----|---------|-----|-------------|
|                     | 1   | DATA2-  | 2   | DATA2+      |
|                     | 3   | GND     | 4   | GND         |
|                     | 5   | DATA1-  | 6   | DATA1+      |
|                     | 7   | GND     | 8   | GND         |
| 1 19                | 9   | DATA0-  | 10  | DATA0+      |
| DVI1                | 11  | GND     | 12  | GND         |
| (Pitch: 2 0mm)      | 13  | CLK+    | 14  | CLK-        |
| (1 iteli: 2.0iiiii) | 15  | +5V     | 16  | HPDET       |
|                     | 17  | DDCDATA | 18  | DDCCLK      |
|                     | 19  | GND     | 20  | NA          |

# **Motherboard Power Supply Connector**

1. 4pin CPU Power Connector (Pitch: 4.2mm)

| 2 4                       | Pin | Signal Name |
|---------------------------|-----|-------------|
| 2 4<br>0 0<br>1 3<br>PWR1 | 1   | GND         |
|                           | 2   | GND         |
|                           | 3   | +12V        |
|                           | 4   | +12V        |

### 2. 24pin ATX Power Connector (Pitch: 4.2mm)

|        | Pin | Signal Name | Pin | Signal Name |
|--------|-----|-------------|-----|-------------|
|        | 1   | +3.3V       | 13  | +3.3V       |
| 12 24  | 2   | +3.3V       | 14  | -12V        |
|        | 3   | GND         | 15  | GND         |
| FFL.   | 4   | +5V         | 16  | PS_ON#      |
| ĿП     | 5   | GND         | 17  | GND         |
| FH-P   | 6   | +5V         | 18  | GND         |
|        | 7   | GND         | 19  | GND         |
|        | 8   | PWROK       | 20  | -5V         |
| 1 13   | 9   | +5VSB       | 21  | +5V         |
| PW/R2  | 10  | +12V        | 22  | +5V         |
| 1 1112 | 11  | +12V        | 23  | +5V         |
|        | 12  | +3.3V       | 24  | GND         |

# **3-pin System Fan Connector**

| • 3           | Pin | Signal Name |
|---------------|-----|-------------|
| •             | 1   | GND         |
| SYSFAN1       | 2   | +12V        |
| Pitch: 2.54mm | 3   | FAN_IO      |

Note: FAN\_IO: fan speed impulse output.

### 4-pin CPU Fan Connector

|               | Pin | Signal Name |
|---------------|-----|-------------|
| ••••          | 1   | GND         |
| 1 4           | 2   | +12V        |
| CPUFAN1       | 3   | FAN_IO      |
| Pitch: 2.54mm | 4   | FAN_PWM     |

Note: FAN\_I: fan speed impulse output; FAN\_PWM: fan speed PWM control.

# Installing the CPU

### Please install the CPU as follows (refer to the figure below):

- Align the notches on the CPU with tabs on the CPU socket and put the CPU into the socket.
- When the CPU is fully seated in the socket, close the upper cover on CPU socket and then lock the CPU into place by the clip.

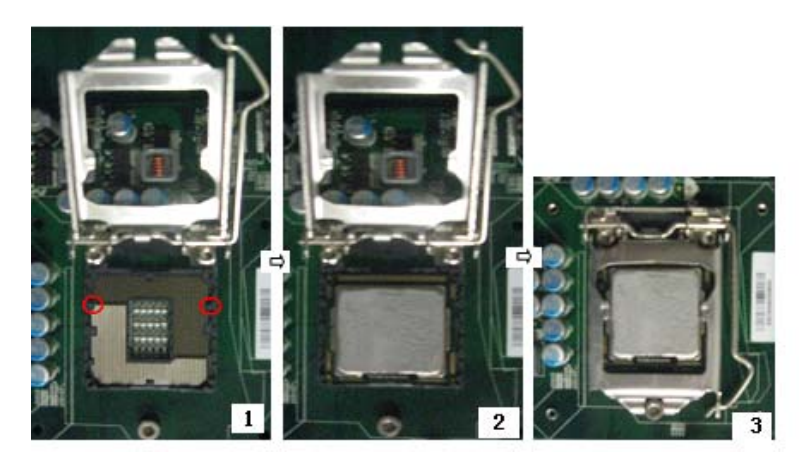

# Installing the CPU Fan

Please install the CPU fan as follows: (refer to the figure below):

Assemble the bracket of the cooling fin with the fixing holes on the rear of the CPU card. Note: the T-shaped gap shall correspond with the bracket of the CPU socket;

Warning: please use the bracket of the metal cooling fin with care, so as to prevent the short circuit of the pins within the red circle on the back of the CPU!

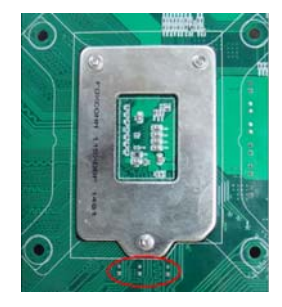

- Connect the front side of cooling fin with the bracket and fix them; ensure well contact between CPU surface and cooling fin;
- Fix the cooling fin with two screws on the cross (do not tighten it) and then the other two screws; then tighten the four screws;
- Lastly, connect the fan power cable with the fan socket on the CPU card.

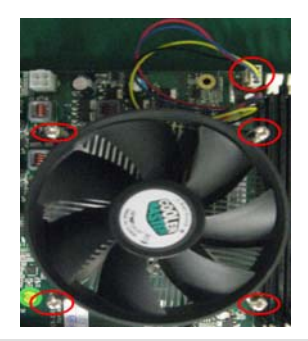

**Note!** It is recommended to use cooling fan authenticated by Intel; before installing the fan, smear the heat sink compound on the surface between CPU and the fan cooling fin to improve the heat dissipation performance.

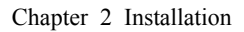

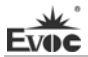

## **PCI** Connector

The board provides four standard PCI connectors, PCI1  $\sim$  PCI4 (Version 2.3); the pin definitions are as follows:

| Pin | Signal Name | Pin | Signal Name | Pin | Signal Name | Pin | Signal Name |
|-----|-------------|-----|-------------|-----|-------------|-----|-------------|
| Al  | TRST#       | A31 | PCI_AD18    | B1  | -12V        | B31 | +3.3V       |
| A2  | +12V        | A32 | PCI_AD16    | B2  | TCK         | B32 | PCI_AD17    |
| A3  | TMS         | A33 | +3.3V       | B3  | GND         | B33 | PCI_C/BE#2  |
| A4  | TDI         | A34 | PCI_FRAME#  | B4  | TDO         | B34 | GND         |
| A5  | +5V         | A35 | GND         | B5  | +5V         | B35 | PCI_IRDY#   |
| A6  | INTA#       | A36 | PCI_TRDY#   | B6  | +5V         | B36 | +3.3V       |
| A7  | INTC#       | A37 | GND         | B7  | INTB#       | B37 | PCI_DEVSEL# |
| A8  | +5V         | A38 | PCI_STOP#   | B8  | INTD#       | B38 | GND         |
| A9  | Reserved    | A39 | +3.3V       | B9  | PRSNT1#     | B39 | PCI_LOCK#   |
| A10 | +5V         | A40 | SMBCLK      | B10 | Reserved    | B40 | PCI_PERR#   |
| A11 | Reserved    | A41 | SMBDATA     | B11 | PRSNT2#     | B41 | +3.3V       |
| A12 | GND         | A42 | GND         | B12 | GND         | B42 | PCI_SERR#   |
| A13 | GND         | A43 | PCI_PAR     | B13 | GND         | B43 | +3.3V       |
| A14 | 3.3Vaux     | A44 | PCI_AD15    | B14 | Reserved    | B44 | PCI_C/BE#1  |
| A15 | PCI_RST#    | A45 | +3.3V       | B15 | GND         | B45 | PCI_AD14    |
| A16 | +5V         | A46 | PCI_AD13    | B16 | PCI_CLK     | B46 | GND         |
| A17 | PCI_GNT#    | A47 | PCI_AD11    | B17 | GND         | B47 | PCI_AD12    |
| A18 | GND         | A48 | GND         | B18 | PCI_REQ#    | B48 | PCI_AD10    |
| A19 | PCI_PME#    | A49 | PCI_AD9     | B19 | +5V         | B49 | GND         |
| A20 | PCI_AD30    | A50 | PCI_C/BE#0  | B20 | PCI_AD31    | B50 | PCI_AD8     |
| A21 | +3.3V       | A51 | +3.3V       | B21 | PCI_AD29    | B51 | PCI_AD7     |
| A22 | PCI_AD28    | A52 | PCI_AD6     | B22 | GND         | B52 | +3.3V       |
| A23 | PCI_AD26    | A53 | PCI_AD4     | B23 | PCI_AD27    | B53 | PCI_AD5     |
| A24 | GND         | A54 | GND         | B24 | PCI_AD25    | B54 | PCI_AD3     |
| A25 | PCI_AD24    | A55 | PCI_AD2     | B25 | +3.3V       | B55 | GND         |
| A26 | PCI_IDSEL   | A56 | PCI_AD0     | B26 | PCI_C/BE#3  | B56 | PCI_AD1     |
| A27 | +3.3V       | A57 | +5V         | B27 | PCI_AD23    | B57 | +5V         |
| A28 | PCI_AD22    | A58 | PCI_REQ64#  | B28 | GND         | B58 | PCI_ACK64#  |
| A29 | PCI_AD20    | A59 | +5V         | B29 | PCI_AD21    | B59 | +5V         |
| A30 | GND         | A60 | +5V         | B30 | PCI_AD19    | B60 | +5V         |

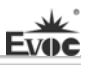

# PCIe x16 Connector

The board provides one PCIE x16 slot (PCIE1); the pin definitions are as follows:

| Pin | Signal Name  | Pin | Signal Name | Pin | Signal Name | Pin | Signal Name |
|-----|--------------|-----|-------------|-----|-------------|-----|-------------|
| Al  | PRSNT1#      | A2  | +12V        | B1  | +12V        | B2  | +12V        |
| A3  | +12V         | A4  | GND         | В3  | RSVD        | B4  | GND         |
| A5  | TCK          | A6  | TDI         | В5  | SMCLK       | B6  | SMDATA      |
| A7  | TDO          | A8  | TMS         | B7  | GND         | B8  | +3.3V       |
| A9  | +3.3V        | A10 | +3.3V       | B9  | TRST#       | B10 | 3.3Vaux     |
| A11 | PWRGD/PERST# | A12 | GND         | B11 | WAKE#       | B12 | RSVD        |
| A13 | REFCLK+      | A14 | REFCLK-     | B13 | GND         | B14 | PETp0       |
| A15 | GND          | A16 | PERp0       | B15 | PETn0       | B16 | GND         |
| A17 | PERn0        | A18 | GND         | B17 | PRSNT2#     | B18 | GND         |
| A19 | RSVD         | A20 | GND         | B19 | PETp1       | B20 | PETn1       |
| A21 | PERp1        | A22 | PERn1       | B21 | GND         | B22 | GND         |
| A23 | GND          | A24 | GND         | B23 | PETp2       | B24 | PETn2       |
| A25 | PERp2        | A26 | PERn2       | B25 | GND         | B26 | GND         |
| A27 | GND          | A28 | GND         | B27 | РЕТр3       | B28 | PETn3       |
| A29 | PERp3        | A30 | PERn3       | B29 | GND         | B30 | RSVD        |
| A31 | GND          | A32 | RSVD        | B31 | PRSNT2#A    | B32 | GND         |
| A33 | RSVD         | A34 | GND         | B33 | PETp4       | B34 | PETn4       |
| A35 | PERp4        | A36 | PERn4       | B35 | GND         | B36 | GND         |
| A37 | GND          | A38 | GND         | B37 | PETp5       | B38 | PETn5       |
| A39 | PERp5        | A40 | PERn5       | B39 | GND         | B40 | GND         |
| A41 | GND          | A42 | GND         | B41 | PETp6       | B42 | PETn6       |
| A43 | PERp6        | A44 | PERn6       | B43 | GND         | B44 | GND         |
| A45 | GND          | A46 | GND         | B45 | PETp7       | B46 | PETn7       |
| A47 | PERp7        | A48 | PERn7       | B47 | GND         | B48 | PRSNT2#B    |
| A49 | GND          | A50 | RSVD        | B49 | GND         | B50 | PETp8       |
| A51 | GND          | A52 | PERp8       | B51 | PETn8       | B52 | GND         |
| A53 | PERn8        | A54 | GND         | B53 | GND         | B54 | PETp9       |
| A55 | GND          | A56 | PERp9       | B55 | PETn9       | B56 | GND         |
| A57 | PERn9        | A58 | GND         | B57 | GND         | B58 | PETp10      |
| A59 | GND          | A60 | PERp10      | B59 | PETn10      | B60 | GND         |
| A61 | PERn10       | A62 | GND         | B61 | GND         | B62 | PETp11      |

| A63 | GND    | A64 | PERp11 | B63 | PETn11   | B64 | GND    |
|-----|--------|-----|--------|-----|----------|-----|--------|
| A65 | PERn11 | A66 | GND    | B65 | GND      | B66 | PETp12 |
| A67 | GND    | A68 | PERp12 | B67 | PETn12   | B68 | GND    |
| A69 | PERn12 | A70 | GND    | B69 | GND      | B70 | PETp13 |
| A71 | GND    | A72 | PERp13 | B71 | PETn13   | B72 | GND    |
| A73 | PERn13 | A74 | GND    | B73 | GND      | B74 | PETp14 |
| A75 | GND    | A76 | PERp14 | B75 | PETn14   | B76 | GND    |
| A77 | PERn14 | A78 | GND    | B77 | GND      | B78 | PETp15 |
| A79 | GND    | A80 | PERp15 | B79 | PETn15   | B80 | GND    |
| A81 | PERn15 | A82 | GND    | B81 | PRSNT2#C | B82 | RSVD   |

# **PCIe x4 Connector**

The board provides one PCIE x16 slot (PCIE2), supporting PCIE x4 signals (EC0-1815V2NAR-01 not support this interface). The pin definitions are as follows:

| Pin | Signal Name  | Pin | Signal Name | Pin | Signal Name | Pin | Signal Name |
|-----|--------------|-----|-------------|-----|-------------|-----|-------------|
| A1  | PRSNT1#      | A2  | +12V        | B1  | +12V        | B2  | +12V        |
| A3  | +12V         | A4  | GND         | B3  | RSVD        | В4  | GND         |
| A5  | TCK          | A6  | TDI         | B5  | SMCLK       | B6  | SMDATA      |
| A7  | TDO          | A8  | TMS         | B7  | GND         | B8  | +3.3V       |
| A9  | +3.3V        | A10 | +3.3V       | B9  | TRST#       | B10 | 3.3Vaux     |
| A11 | PWRGD/PERST# | A12 | GND         | B11 | WAKE#       | B12 | RSVD        |
| A13 | REFCLK+      | A14 | REFCLK-     | B13 | GND         | B14 | PETp0       |
| A15 | GND          | A16 | PERp0       | B15 | PETn0       | B16 | GND         |
| A17 | PERn0        | A18 | GND         | B17 | PRSNT2#     | B18 | GND         |
| A19 | RSVD         | A20 | GND         | B19 | PETp1       | B20 | PETn1       |
| A21 | PERp1        | A22 | PERn1       | B21 | GND         | B22 | GND         |
| A23 | GND          | A24 | GND         | B23 | PETp2       | B24 | PETn2       |
| A25 | PERp2        | A26 | PERn2       | B25 | GND         | B26 | GND         |
| A27 | GND          | A28 | GND         | B27 | PETp3       | B28 | PETn3       |
| A29 | PERp3        | A30 | PERn3       | B29 | GND         | B30 | NC          |
| A31 | GND          | A32 | NC          | B31 | NC          | B32 | GND         |
| A33 | NC           | A34 | GND         | B33 | NC          | B34 | NC          |
| A35 | NC           | A36 | NC          | B35 | GND         | B36 | GND         |

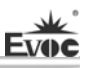

| A37 | GND | A38 | GND | B37 | NC  | B38 | NC  |
|-----|-----|-----|-----|-----|-----|-----|-----|
| A39 | NC  | A40 | NC  | B39 | GND | B40 | GND |
| A41 | GND | A42 | GND | B41 | NC  | B42 | NC  |
| A43 | NC  | A44 | NC  | B43 | GND | B44 | GND |
| A45 | GND | A46 | GND | B45 | NC  | B46 | NC  |
| A47 | NC  | A48 | NC  | B47 | GND | B48 | NC  |
| A49 | GND | A50 | NC  | B49 | GND | B50 | NC  |
| A51 | GND | A52 | NC  | B51 | NC  | B52 | GND |
| A53 | NC  | A54 | GND | B53 | GND | B54 | NC  |
| A55 | GND | A56 | NC  | B55 | NC  | B56 | GND |
| A57 | NC  | A58 | GND | B57 | GND | B58 | NC  |
| A59 | GND | A60 | NC  | B59 | NC  | B60 | GND |
| A61 | NC  | A62 | GND | B61 | GND | B62 | NC  |
| A63 | GND | A64 | NC  | B63 | NC  | B64 | GND |
| A65 | NC  | A66 | GND | B65 | GND | B66 | NC  |
| A67 | GND | A68 | NC  | B67 | NC  | B68 | GND |
| A69 | NC  | A70 | GND | B69 | GND | B70 | NC  |
| A71 | GND | A72 | NC  | B71 | NC  | B72 | GND |
| A73 | NC  | A74 | GND | B73 | GND | B74 | NC  |
| A75 | GND | A76 | NC  | B75 | NC  | B76 | GND |
| A77 | NC  | A78 | GND | B77 | GND | B78 | NC  |
| A79 | GND | A80 | NC  | B79 | NC  | B80 | GND |
| A81 | NC  | A82 | GND | B81 | NC  | B82 | NC  |

# Hot-swap of SATA Hard Disk

Notes for hot-swap of SATA hard disk:

- 1. The hard disk shall support SATA 2.0 and use 15-pin SATA hard disk power connector.
- 2. The SATA hard disk only supports hot swap function when operating under AHCI mode and the hot swap option is enabled.
- 3. The driver of chipset shall support the hot-swap of SATA hard disk.
- 4. Hot-swap of SATA hard disk with the operating system is forbidden when system is powered-on.

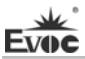

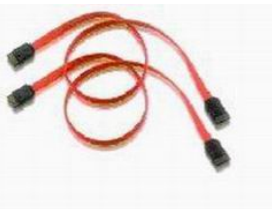

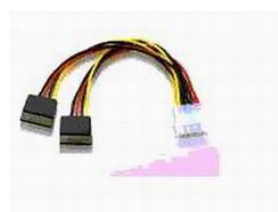

SATA Data Cable SATA Power Cable

Please carry out hot plugging as follows. Improper operation may destroy the hard disk or result in data loss.

### Hot Plug

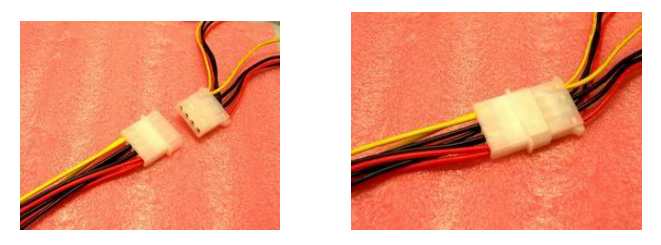

Step 1: Please plug the 1 x 4 pin SATA power connector (white) into the power adapter.

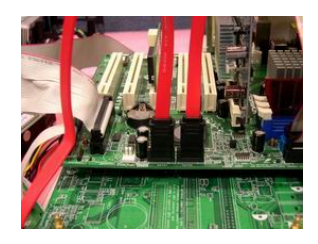

Step 2: Please connect the SATA data cable to the SATA connector on board.

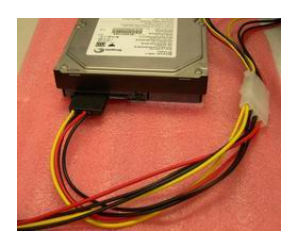

Step 3: Please connect the 15-pin SATA power connector (black) to the SATA hard disk.

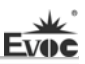

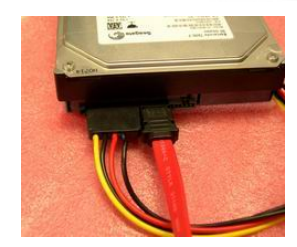

Step 4: Please connect the SATA data cable to the SATA hard disk.

### **Hot Unplug**

Step 1: Uninstall the hard disk from the device manager.

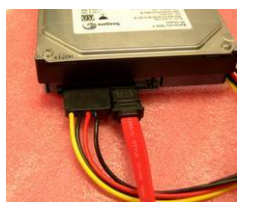

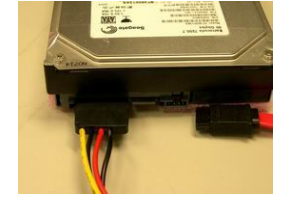

Step 2: Unplug the data cable from the SATA hard disk.

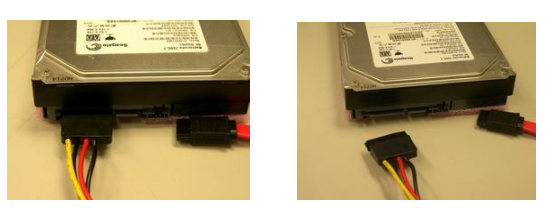

Step 3: Unplug the SATA 15-pin power connector (black) from the SATA hard disk.

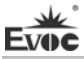

# **Chapter 3 BIOS Setup**

### **UEFI** Overview

UEFI (Unified Extensible Firmware Interface) is the latest computer firmware to replace traditional BIOS. UEFI is solidified in the flash memory on the CPU board. Its main functions include: initialize system hardware, set the operating status of the system components, adjust the operating parameters of the system components, diagnose the functions of the system components and report failures, provide hardware operating and controlling interface for the upper level software system, guide operating system and so on. UEFI provides users with a human-computer interface in menu style to facilitate the configuration of system parameters for users, control power management mode and adjust the resource distribution of system device, etc.

Setting the parameters of the UEFI correctly could enable the system operating stably and reliably; it could also improve the overall performance of the system at the same time. Inadequate even incorrect UEFI parameter setting will decrease the system operating capability and make the system operating unstably even unable to operate normally.

# **UEFI Parameter Setup**

Prompt message for UEFI setting may appear once powering on the system. At that time (invalid at other time), press the key specified in the prompt message (usually  $\langle Del \rangle$  or  $\langle F2 \rangle$ ) to enter UEFI setting.

All the setup values modified by UEFI (excluding data and time) are saved in the flash storage in system; the contents will not be lost even if powered down or remove the battery of the board. The data and time are saved in CMOS storage, which is powered by battery; unless clearing CMOS is executed, its contents would not be lost even if powered off.

**Note!** UEFI setting will influence the computer performance directly. Setting parameter improperly will cause damage to the computer; it may even be unable to power on. Please use the internal default value of UEFI to restore the system. Our company is constantly researching and updating UEFI, its setup interface may be a bit different. The figure below is for reference only; it may be different from your UEFI setting in use.

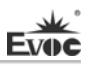

# **Basic Function Setting for UEFI**

After starting SETUP program, the main interface of Aptio Setup Utility - Copyright

| (C)   | 2011 | American | Megatrends, | Inc. | will | appear:                  |
|-------|------|----------|-------------|------|------|--------------------------|
| < - > | -    |          |             |      |      | ··· <b>F F</b> · · · · · |

| Aptio Setup Utility – Copyright (C) 2011 American Megatrends, Inc. Copyright (C) |             |                                   |               |          |                        |
|----------------------------------------------------------------------------------|-------------|-----------------------------------|---------------|----------|------------------------|
| Main                                                                             | Advanced    | Chipset                           | Boot          | Security | Save & Exit            |
| BIOS Information                                                                 |             | Set the Date. Use 'Tab' to switch |               |          |                        |
| Project N                                                                        | ame         | EC0-1815V2NAR                     |               | 2NAR     | between Date elements. |
| BIOS Nat                                                                         | me          | J5                                | 044000        |          |                        |
| BIOS Ver                                                                         | rsion       | A00                               | ,             |          | →←: Select Screen      |
| Build Dat                                                                        | te and Time | 12/09/                            | 2011          | 11:09:23 | ↑↓: Select Item        |
|                                                                                  |             |                                   |               |          | Enter: Select          |
| Total Memory                                                                     |             | 2048 MB (DDR3)                    |               | DDR3)    | +/-: Change Opt        |
| Memory Frequency                                                                 |             | 1067 Mhz                          |               | ,        | F1: General Help       |
|                                                                                  |             | 0                                 | 0 0 10        |          | F2: Previous Values    |
| ME FW Version                                                                    |             | 8.                                | 0.0.135<br>MB | 1        | F3: Optimized Defaults |
|                                                                                  | ware bite   | 5                                 | MD            |          | F4: Save ESC: Exit     |
| System D                                                                         | Date        | [Thu                              | 10/06/2       | 011]     |                        |
| System T                                                                         | ime         | [09:4                             | 1:55]         | -        |                        |
|                                                                                  |             | L                                 | ]             |          |                        |
| Access Le                                                                        | evel        | Admir                             | nistrator     | r        |                        |
| Version 2.14.1219. Copyright (C) 2011, American Megatrends, Inc.                 |             |                                   |               |          |                        |

# Main

### System Date

Choose this option and set the current date by  $\langle + \rangle / \langle - \rangle$ , which is displayed in format of month/date/year. Reasonable range for each option is: Month (1-12), Date (01-31), Year (Maximum to 2099), Week (Mon. ~ Sun.).

### System Time

Choose this option and set the current time by < + > / < - >, which is displayed in format of hour/minute/second. Reasonable range for each option is: Hour (00-23), Minute (00-59), Second (00-59).

#### Advanced

| Aptio Setup Utility – Copyright (C) 2011 American Megatrends, Inc. |                                          |  |  |  |
|--------------------------------------------------------------------|------------------------------------------|--|--|--|
| Main Advanced Chipset Boot Security Save                           | & Exit                                   |  |  |  |
| WARNING: Setting wrong values in below                             |                                          |  |  |  |
| sections may cause system to malfunction!                          |                                          |  |  |  |
| <ul> <li>Trusted Computing</li> </ul>                              | $\rightarrow \leftarrow$ : Select Screen |  |  |  |
| ► CPU Configuration                                                | ↑↓: Select Item                          |  |  |  |
| <ul> <li>SATA Configuration</li> </ul>                             | Enter: Select                            |  |  |  |
| ► Intel TXT(LT) Configuration +/-: Change Opt                      |                                          |  |  |  |
| ► AMT Configuration                                                | F1: General Help                         |  |  |  |
| ► USB Configuration F2: Previous Values                            |                                          |  |  |  |
| <ul> <li>Super IO Configuration</li> </ul>                         | F3: Optimized Defaults                   |  |  |  |
| ► H/W Monitor                                                      | F4: Save ESC: Exit                       |  |  |  |
| ► CPU PPM Configuration                                            |                                          |  |  |  |
| -                                                                  |                                          |  |  |  |

Version 2.14.1219. Copyright (C) 2011, American Megatrends, Inc.

### Trusted Computing

| Aptio Setup Utility – Copyright (C) 2011 American Megatrends, Inc. |            |                        |  |
|--------------------------------------------------------------------|------------|------------------------|--|
| Advanced                                                           |            |                        |  |
| Configuration                                                      |            | →←: Select Screen      |  |
| TPM SUPPORT                                                        | [Disabled] | ↑↓: Select Item        |  |
|                                                                    |            | Enter: Select          |  |
| Current Status Information                                         |            | +/-: Change Opt        |  |
| NO Security Device Found                                           |            | F1: General Help       |  |
|                                                                    |            | F2: Previous Values    |  |
|                                                                    |            | F3: Optimized Defaults |  |
|                                                                    |            | F4: Save               |  |
|                                                                    |            | ESC: Exit              |  |
| Version 2.14.1219. Copyright (C) 2011, American Megatrends, Inc.   |            |                        |  |

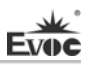

#### • TPM SUPPORT

Enable TPM function.

#### > CPU Configuration

| Aptio Setup Utility – Copy                                       | right (C) 2011 Amer | ican Megatrends, Inc.  |  |
|------------------------------------------------------------------|---------------------|------------------------|--|
| Advanced                                                         |                     |                        |  |
| CPU Configuration                                                |                     | →←: Select Screen      |  |
| Genuine Intel® CPU @ 2.20GH                                      | Z                   | ↑↓: Select Item        |  |
| CPU Signature                                                    | 306a4               | Enter: Select          |  |
| Microcode Patch                                                  | 7                   | +/-: Change Opt        |  |
| Max CPU Speed                                                    | 2200 MHz            | F1: General Help       |  |
| Min CPU Speed                                                    | 1600 MHz            | F2: Previous Values    |  |
| CPU Speed                                                        | 2200 MHz            | F3: Optimized Defaults |  |
| Processor Cores                                                  | 4                   | F4: Save               |  |
| Intel HT Technology                                              | Not Supported       | ESC: Exit              |  |
| Intel VT-x Technology                                            | Supported           |                        |  |
| Intel SMX Technology                                             | Supported           |                        |  |
| 64-bit                                                           | Supported           |                        |  |
| L1 Data Cache                                                    | 32 kB x 4           |                        |  |
| L1 Code Cache                                                    | 32  kB x  4         |                        |  |
| L2 Cache                                                         | 256 kB x 4          |                        |  |
| L3 Cache                                                         | 8192 kB             |                        |  |
|                                                                  |                     |                        |  |
| Active Processor Cores                                           | [All]               |                        |  |
| Intel Virtualization Technology [Disabled]                       |                     |                        |  |
| Version 2.14.1219. Copyright (C) 2011, American Megatrends, Inc. |                     |                        |  |

version 2.14.1217. Copyright (C) 2011,7 merican megatiends, me.

Display the relevant information of CPU. Note: the relevant information of the CPU are related to the CPU installed in the platform; different series of CPUs will display different information.

#### • Active Processor Cores

Active CPU core number, only available for multi-core CPU.

# • Intel Virtualization Technology

Switch for the Intel Virtualization Technology.

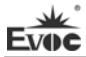

### > SATA Configuration

| Aptio Setup Utility -                                            | - Copyright (C) 2011 | American Megatrends, Inc.                |  |
|------------------------------------------------------------------|----------------------|------------------------------------------|--|
| Advanced                                                         |                      |                                          |  |
| SATA Controller(s)                                               | [Enabled]            | $\rightarrow \leftarrow$ : Select Screen |  |
| SATA Mode Selection                                              | [IDE]                | ↑↓: Select Item                          |  |
|                                                                  |                      | Enter: Select                            |  |
| Serial ATA Port 1                                                | Empty                | +/-: Change Opt                          |  |
| Serial ATA Port 2                                                | Empty                | F1: General Help                         |  |
| Serial ATA Port 3                                                | Empty                | F2: Previous Values                      |  |
| Serial ATA Port 4                                                | Empty                | F3: Optimized Defaults                   |  |
| Serial ATA Port 5                                                | Empty                | F4: Save                                 |  |
| Serial ATA Port 6                                                | Empty                | ESC: Exit                                |  |
|                                                                  |                      |                                          |  |
|                                                                  |                      |                                          |  |
| Version 2.14.1219. Copyright (C) 2011, American Megatrends, Inc. |                      |                                          |  |

#### • SATA Controller(s)

Switch for the SATA Controller(s).

#### • SATA Mode Selection

SATA controller type selection, corresponding with three options: IDE, RAID and AHCI.

Note: when choosing AHCI or RAID Mode to implement system installation, the relevant drivers of the Floppy device and specified chipset are required.

### • Serial ATA Port 1 ~ 6

Serial ATA Port1  $\sim$  6 dynamically detect whether there are SATA devices on motherboard. If devices are connected with the corresponding ports, then it will display the SATA device type. Otherwise, it will display "Empty".

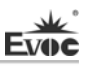

# > Intel TXT(LT) Configuration

| Aptio Setup Utility – Copyright (C) 2011 American Megatrends, Inc. |                                          |  |  |  |
|--------------------------------------------------------------------|------------------------------------------|--|--|--|
| Advanced                                                           |                                          |  |  |  |
| Intel Trusted Execution Technology Configuration                   | $\rightarrow \leftarrow$ : Select Screen |  |  |  |
|                                                                    | ↑↓: Select Item                          |  |  |  |
| Intel TXT support only can be enabled/disabled if                  | Enter: Select                            |  |  |  |
| SMX is enabled. VT and VT-d support must also be                   | +/-: Change Opt                          |  |  |  |
| enabled prior to TXT.                                              | F1: General Help                         |  |  |  |
|                                                                    | F2: Previous Values                      |  |  |  |
| Secure Mode Extensions(SMX) Enabled                                | F3: Optimized Defaults                   |  |  |  |
|                                                                    | F4: Save                                 |  |  |  |
| Intel TXT(LT) Support [Disabled]                                   | ESC: Exit                                |  |  |  |
|                                                                    |                                          |  |  |  |
|                                                                    |                                          |  |  |  |
| Version 2.14.1219. Copyright (C) 2011, American Megatrends, Inc.   |                                          |  |  |  |

## • Intel TXT(LT) Support

Enable Intel TXT function.

### > AMT Configuration

| Aptio Setup Utility – Copyright (C) 2011 American Megatrends, Inc. |            |                        |  |
|--------------------------------------------------------------------|------------|------------------------|--|
| Advanced                                                           |            |                        |  |
| Intel AMT                                                          | [Enabled]  | →←: Select Screen      |  |
| Un-configure ME                                                    | [Disabled] | ↑↓: Select Item        |  |
| Disable ME                                                         | [Disabled] | Enter: Select          |  |
|                                                                    |            | +/-: Change Opt        |  |
|                                                                    |            | F1: General Help       |  |
|                                                                    |            | F2: Previous Values    |  |
|                                                                    |            | F3: Optimized Defaults |  |
|                                                                    |            | F4: Save               |  |
|                                                                    |            | ESC: Exit              |  |
| Version 2.14.1219. Copyright (C) 2011, American Megatrends, Inc.   |            |                        |  |

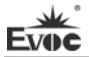

#### Intel AMT

Control switch for AMT function.

#### • Un-configure ME

Switch for reconfiguring ME without password. When this option is Enabled, it will load ME default value without requiring the password during POST period.

### • Disable ME

Enable ME function control switch.

#### > USB Configuration

| Aptio Setup Utility – Copyright (C) 2011 American Megatrends, Inc. |           |                                          |  |
|--------------------------------------------------------------------|-----------|------------------------------------------|--|
| Advanced                                                           |           |                                          |  |
| USB Configuration                                                  |           | $\rightarrow \leftarrow$ : Select Screen |  |
|                                                                    |           | ↑↓: Select Item                          |  |
| USB Devices:                                                       |           | Enter: Select                            |  |
| 1 Keyboard, 1 Mouse, 2                                             | Hubs      | +/-: Change Opt                          |  |
|                                                                    |           | F1: General Help                         |  |
| Legacy USB Support                                                 | [Enabled] | F2: Previous Values                      |  |
|                                                                    |           | F3: Optimized Defaults                   |  |
| Mass Storage Devices:                                              |           | F4: Save                                 |  |
| Netac                                                              | [Auto]    | ESC: Exit                                |  |
|                                                                    |           |                                          |  |

Version 2.14.1219. Copyright (C) 2011, American Megatrends, Inc.

#### • Legacy USB Support

This option is used to support legacy USB devices (keyboard, mouse, storage device, etc). When it is set to Enabled, the USB devices can be used in the OS that does not support USB, such as DOS. When it is set to Disabled, the legacy devices cannot be used in the OS that does not support USB.

Note: USB can be used in EFI application, such as in Shell.

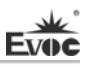

### > Super IO Configuration

| Aptio Setup Utility – Copyright (C) 2011 American Megatrends, Inc.                                                                                                    |                                                                                            |  |  |
|----------------------------------------------------------------------------------------------------|--------------------------------------------------------------------------------------------|--|--|
| Advanced                                                                                                    |                                                                                            |  |  |
| Super IO Configuration<br>► Serial Port 1 Configuration                                                                                                    | →←: Select Screen<br>↑↓: Select Item<br>Enter: Select<br>+/: Change Opt                    |  |  |
| <ul> <li>Serial Port 2 Configuration</li> <li>Serial Port 3 Configuration</li> <li>Serial Port 4 Configuration</li> <li>Serial Port 5 Configuration</li> <li>Serial Port 6 Configuration</li> </ul> | F1: General Help<br>F2: Previous Values<br>F3: Optimized Defaults<br>F4: Save<br>ESC: Exit |  |  |

Version 2.14.1219. Copyright (C) 2011, American Megatrends, Inc.

### • Serial Port 1 ~ 6 Configuration

| Aptio Setup Utility – Copyright (C) 2011 American Megatrends, Inc. |                 |                        |  |  |  |
|--------------------------------------------------------------------|-----------------|------------------------|--|--|--|
| Advanced                                                           | Advanced        |                        |  |  |  |
| Serial Port 1 ~ 6 Conf                                             | iguration       | →←: Select Screen      |  |  |  |
|                                                                    |                 | ↑↓: Select Item        |  |  |  |
| Serial Port                                                        | [Enabled]       | Enter: Select          |  |  |  |
| Device Settings                                                    | IO=3F8h; IRQ=4; | +/-: Change Opt        |  |  |  |
|                                                                    |                 | F1: General Help       |  |  |  |
|                                                                    |                 | F2: Previous Values    |  |  |  |
|                                                                    |                 | F3: Optimized Defaults |  |  |  |
|                                                                    |                 | F4: Save               |  |  |  |
|                                                                    |                 | ESC: Exit              |  |  |  |
| N 0.14.16                                                          |                 |                        |  |  |  |

Version 2.14.1219. Copyright (C) 2011, American Megatrends, Inc.

#### \* Serial Port

This option is used to enabled or disable the current serial port.

#### \* Device Settings

This option is used to display the current resource configuration of the serial port.

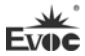

#### > H/W Monitor

| Aptio Setup Utility – Copyright (C) 2011 American Megatrends, Inc. |                        |                         |  |
|--------------------------------------------------------------------|------------------------|-------------------------|--|
| Advanced                                                           |                        |                         |  |
| PC Health Status                                                   |                        | →←: Select Screen       |  |
|                                                                    |                        | ↑↓: Select Item         |  |
| System Temperature                                                 | : +29 C                | Enter: Select           |  |
| CPU Temperature                                                    | : +30 C                | +/-: Change Opt         |  |
| SYSFAN1                                                            | : 3068 RPM             | F1: General Help        |  |
| CPUFAN1                                                            | : 2086 RPM             | F2: Previous Values     |  |
| Vcore                                                              | : +0.992 V             | F3: Optimized Defaults  |  |
| V3.3                                                               | : +3.296 V             | F4: Save                |  |
| V5.0                                                               | : +5.007 V             | ESC: Exit               |  |
| V12.0                                                              | : +12.091 V            |                         |  |
| VBAT                                                               | : +3.232 V             |                         |  |
| Version 2.14.1219.                                                 | Copyright (C) 2011,Ame | erican Megatrends, Inc. |  |

Display the currently detected hardware monitoring information, such as voltage, temperature, fan speed, etc.

### • System Temperature

Current system temperature, monitored by the thermal resistor on motherboard.

#### • CPU Temperature

Current CPU temperature, monitored by the temperature sensor on motherboard.

#### • SYSFAN1/CPUFAN1

Monitor the speed of the current system fan and the CPU fan.

• Vcore

CPU core voltage.

#### • V3.3/ V5.0/V12.0

Turn on/off the power to output voltage.

#### • VBAT

CMOS battery voltage.

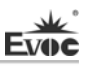

## > CPU PPM Configuration

| Aptio Setup Utility – Copyright (C) 2011 American Megatrends, Inc. |           |                                      |  |
|--------------------------------------------------------------------|-----------|--------------------------------------|--|
| Advanced                                                           |           |                                      |  |
| CPU PPM Configuration                                              |           | →←: Select Screen<br>↑↓: Select Item |  |
| EIST                                                               | [Enabled] | +/-: Change Opt                      |  |
| Turbo Mode                                                         | [Enabled] | F1: General Help                     |  |
| CPU C3 Report                                                      | [Enabled] | F2: Previous Values                  |  |
| CPU C6 Report                                                      | [Enabled] | F3: Optimized Defaults               |  |
| CPU C7 Report                                                      | [Enabled] | F4: Save<br>ESC: Exit                |  |
| Marcia 2 14 1210 Gam                                               |           | Maratan la Tar                       |  |

Version 2.14.1219. Copyright (C) 2011, American Megatrends, Inc.

Display the information relevant to CPU. Note: the displayed CPU information is relevant to the CPU installed within the platform; different series CPU may have different display information.

#### • EIST

Enable the SpeedStep function of CPU.

### • Turbo Mode

Enable the Turbo Mode function.

#### • CPU C3 ~ C7 Report

Enable the power saving function of CPU.

### • Chipset

| Aptio Setup Utility – Copyright (C) 2011 American Megatrends, Inc.                                                                                                    |                                                                                                    |  |  |
|----------------------------------------------------------------------------------------------------|----------------------------------------------------------------------------------------------------|--|--|
| Main Advanced Chipset Boot Security Sa                                                                                                    | ve & Exit                                                                                                    |  |  |
| <ul> <li>WARNING: Setting wrong values in below sections may cause system to malfunction!</li> <li>▶ PCH-IO Configuration</li> <li>▶ System Agent (SA) Configuration</li> </ul> | → ←: Select Screen<br>↑↓: Select Item<br>Enter: Select<br>+/-: Change Opt<br>F1: General Help<br>F2: Previous Values<br>F3: Optimized Defaults<br>F4: Save<br>ESC: Exit |  |  |
| Varian 2 14 1210 Convright (C) 2011 Amor                                                                                                    | ioon Mogatranda Ina                                                                                                    |  |  |

Version 2.14.1219. Copyright (C) 2011, American Megatrends, Inc.

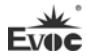

# > PCH-IO Configuration

| Chipset                               |              |                                          |
|---------------------------------------|--------------|------------------------------------------|
| <ul> <li>USB Configuration</li> </ul> |              | $\rightarrow \leftarrow$ : Select Screen |
|                                       |              | ↑↓: Select Item                          |
| LAN1 Controller                       | [Enabled]    | Enter: Select                            |
| LAN2 Controller                       | [Enabled]    | +/-: Change Opt                          |
| Audio Controller                      | [Auto]       | F1: General Help                         |
| Restore AC Power Loss                 | [Last State] | F2: Previous Values                      |
| Audio Internal Codec                  | [Enabled]    | F3: Optimized Defaults                   |
| Audio codec Port DP1                  | [Enabled]    | F4: Save                                 |
| Audio codec Port DP2                  | [Enabled]    | ESC: Exit                                |
| PCIe Speed                            | [Auto]       |                                          |

#### LAN1 Controller

Enable LAN1 controller switch.

#### LAN2 Controller

Enable LAN2 controller switch.

### Audio Controller

Enable audio card controller switch.

### • Restore AC Power Loss

This option could set the system status when the computer is re-electrified after powered off under AC. "Power Off" is to make the system at power off status; "Power On" is to power on the system automatically; "Last State" is to recover the status before powering off.

### • Audio Internal Codec

Enable the control switch of audio internal codec.

• Audio codec Port DP1

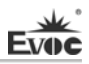

Enable the control switch of audio codec port DP1.

#### • Audio codec Port DP2

Enable the control switch of audio codec port DP2.

### • PCIe Speed

Speed control switch for PCIE2.

#### • USB Configuration

| Aptio Setup Utility – Copyright (C) 2011 American Megatrends, Inc. |              |                                          |  |
|--------------------------------------------------------------------|--------------|------------------------------------------|--|
| Chipset                                                            |              |                                          |  |
| USB Configuration                                                  |              |                                          |  |
|                                                                    |              | $\rightarrow \leftarrow$ : Select Screen |  |
| XHCI Mode                                                          | [Smart Auto] | ↑↓: Select Item                          |  |
| HS Port #1 Switchable                                              | [Enabled]    | Enter: Select                            |  |
| HS Port #2 Switchable                                              | [Enabled]    | +/-: Change Opt                          |  |
| HS Port #3 Switchable                                              | [Enabled]    | F1: General Help                         |  |
| HS Port #4 Switchable                                              | [Enabled]    | F2: Previous Values                      |  |
|                                                                    |              | F3: Optimized Defaults                   |  |
| EHCI1                                                              | [Enabled]    | F4: Save                                 |  |
| EHCI2                                                              | [Enabled]    | ESC: Exit                                |  |
|                                                                    |              |                                          |  |
| USB Ports Per-Port Disable Control [Disabled]                      |              |                                          |  |
|                                                                    |              |                                          |  |
|                                                                    |              |                                          |  |

Version 2.14.1219. Copyright (C) 2011, American Megatrends, Inc.

\* XHCI Mode

Enable xhci mode control.

\* HS Port #1~4 Switchable

Enable xhci and ehci switch function.

#### \* EHCI 1

Switch for EHCI controller 1.

#### \* EHCI 2

Switch for EHCI controller 2.

\* USB Ports Per-Port Disable Control

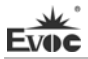

General control switch for the USB Port.

\* USB 1~8 Disable

Switches for USB Port  $1 \sim 8$ .

### > System Agent (SA) Configuration

| Chipset                                    |           |                                          |
|--------------------------------------------|-----------|------------------------------------------|
| VT-d Capability                            | Supported | $\rightarrow \leftarrow$ : Select Screen |
|                                            |           | ↑↓: Select Item                          |
| VT-d                                       | [Enabled] | Enter: Select                            |
| PEG0 – Gen X                               | [Auto]    | +/-: Change Opt                          |
| De-emphasis Control                        | [-3.5 dB] | F1: General Help                         |
|                                            |           | F2: Previous Values                      |
| <ul> <li>Graphics Configuration</li> </ul> |           | F3: Optimized Defaults                   |
| <ul> <li>Memory Configuration</li> </ul>   |           | F4: Save                                 |
|                                            |           | ESC: Exit                                |

### • VT-d

Switch for the Intel virtualization technology.

#### • PEG0 – Gen X

Speed control switch for PCIE1.

# De-emphasis Control

De-emphasis control switch for PCIE1.

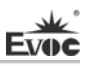

### Graphics Configuration

| Aptio Setup Utility – Copyright (C) 2011 American Megatrends, Inc. |            |                                          |  |
|--------------------------------------------------------------------|------------|------------------------------------------|--|
| Advanced                                                           |            |                                          |  |
| Graphics Configuration                                             |            | $\rightarrow \leftarrow$ : Select Screen |  |
|                                                                    |            | ↑↓: Select Item                          |  |
| Primary IGFX Boot Display                                          | [CRT]      | Enter: Select                            |  |
| Secondary IGFX Boot Display                                        | [Disabled] | +/-: Change Opt                          |  |
| Primary Display                                                    | [Auto]     | F1: General Help                         |  |
| DVMT Pre-Allocated                                                 | [64M]      | F2: Previous Values                      |  |
| DVMT Total Gfx Mem                                                 | [256M]     | F3: Optimized Defaults                   |  |
|                                                                    |            | F4: Save                                 |  |
|                                                                    |            | ESC: Exit                                |  |
|                                                                    |            |                                          |  |

Version 2.14.1219. Copyright (C) 2011, American Megatrends, Inc.

### • Primary IGFX Boot Display

Set the primary IGFX boot display device.

### • Secondary IGFX Boot Display

Set the secondary IGFX boot display device.

### Primary Display

This option is used to specify the display device type with boot priority.

### • DVMT Pre-Allocated

Select the memory size pre-allocated by DVMT.

### • DVMT Total Gfx Mem

Select the DVMT total Gfx memory size.

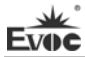

### Memory Configuration

| Aptio Setup Utility – Copyright (C) 2011 American Megatrends, Inc.                                                                                                    |                                                                                                    |                                                                                                    |  |  |
|----------------------------------------------------------------------------------------------------|----------------------------------------------------------------------------------------------------|----------------------------------------------------------------------------------------------------|--|--|
| Advanced                                                                                                    |                                                                                                    |                                                                                                    |  |  |
| Memory Information<br>Memory Frequency<br>Total Memory<br>DIMM1<br>DIMM2<br>CAS Latency(tCL)<br>Minimum delay time<br>CAS to RAS (tRCDmin)<br>Row Precharge (tRPmin)<br>Active to Rrecharge (tRA<br>XMP Profile 1<br>XMP Profile 2<br>Memory Remap | 1067 Mhz<br>2048 MB (DDR3)<br>Not Present<br>2048 MB (DDR3)<br>7<br>7<br>7<br>Smin) 20<br>Not Supported<br>Not Supported<br>[Enabled] | →←: Select Screen<br>↑↓: Select Item<br>Enter: Select<br>+/-: Change Opt<br>F1: General Help<br>F2: Previous Values<br>F3: Optimized Defaults<br>F4: Save<br>ESC: Exit |  |  |
| Version 2.14.1219. C                                                                                                    | copyright (C) 2011,America                                                                                                    | n Megatrends, Inc.                                                                                                    |  |  |

### Memory Remap

This option is used on the platform supporting North Bridge above 4G (such as 64GB); it will map the addresses occupied by the traditional devices less than 4G, such as BIOS, APIC, PCIE and PCI MEMORY, etc. to the memory above 4G. Therefore, when plenty of the physical memories are adopted, the OS can make full use of the physical memories.

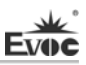

#### Boot

| Aptio Setup Utility – Copyright (C) 2011 American Megatrends, Inc.     |                       |                                                            |  |
|------------------------------------------------------------------------|-----------------------|------------------------------------------------------------|--|
| Main Advanced                                                          | Chipset Boot Security | Save & Exit                                                |  |
| Boot ConfigurationQuiet Boot[Disabled]                                 |                       | →←: Select Screen<br>↑↓: Select Item<br>Enter: Select      |  |
| Boot Option PrioritiesBoot Option #1[Netac]Boot Option #2[UEFI: Netac] |                       | +/-: Change Opt<br>F1: General Help<br>F2: Previous Values |  |
| Hard Drive BBS Priorities                                              |                       | F3: Optimized Defaults<br>F4: Save<br>ESC: Exit            |  |
| Version 2.14.1219. Copyright (C) 2011, American Megatrends, Inc.       |                       |                                                            |  |

#### > Quiet Boot

Boot mode selection switch, which is used to enable or disable the Quiet Boot function.

#### Boot Option Priorities

This option is used to configure the system booting priorities. #1 represents the highest priorities while #n represents the lowest priorities.

#### Hard Drive BBS Priorities

This option is used to configure the priorities of the legacy devices in BBS. #1 represents the highest priorities while #n represents the lowest priorities.

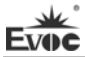

# Security

| Aptio Setup Utility – Copyright (C) 2011 Americ                                                                                                    | can Megatrends, Inc.                                                                                                    |
|----------------------------------------------------------------------------------------------------|----------------------------------------------------------------------------------------------------|
| Main Advanced Chipset Boot Security Save                                                                                                    | & Exit                                                                                                    |
| Password DescriptionIf ONLY the Administrator's password is set, then<br>this only limits access to Setup and is only asked for<br>when entering Setup.If ONLY the User's password is set, then this is a<br>power on password and must be entered to boot or<br>enter Setup. In Setup the User will have<br>Administrator rights.The password length must be in the following range:<br>Minimum lengthMaximum length20Administrator Password | → ←: Select Screen<br>↑↓: Select Item<br>Enter: Select<br>+/-: Change Opt<br>F1: General Help<br>F2: Previous Values<br>F3: Optimized Defaults<br>F4: Save<br>ESC: Exit |
| Version 2.14.1219. Copyright (C) 2011, America                                                                                                    | n Megatrends, Inc.                                                                                                    |

# > Administrator Password

This option is used to set administrator password.

| • | Save | & | Exit |
|---|------|---|------|
|---|------|---|------|

| Aptio Setup Utility – Copyright (C) 2011 American Megatrends, Inc. |              |         |      |          |                                          |  |
|--------------------------------------------------------------------|--------------|---------|------|----------|------------------------------------------|--|
| Main                                                               | Advanced     | Chipset | Boot | Security | Save & Exit                              |  |
|                                                                    |              |         |      |          | $\rightarrow \leftarrow$ : Select Screen |  |
| Save Cl                                                            | nanges and R | eset    |      |          | ↑↓: Select Item                          |  |
| Discard                                                            | Changes and  | d Reset |      |          | Enter: Select                            |  |
|                                                                    |              |         |      |          | +/-: Change Opt                          |  |
| Boot Ov                                                            | verride      |         |      |          | F1: General Help                         |  |
| Netac                                                              |              |         |      |          | F2: Previous Values                      |  |
| UEFI: N                                                            | Netac        |         |      |          | F3: Optimized Defaults                   |  |
|                                                                    |              |         |      |          | F4: Save                                 |  |
|                                                                    |              |         |      |          | ESC: Exit                                |  |
| Version 2.14.1219. Copyright (C) 2011, American Megatrends, Inc.   |              |         |      |          |                                          |  |

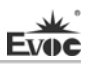

#### Save Changes and Reset

The option is used to save changes and reset.

#### Discard Changes and Reset

The option is used to discard changes and reset.

#### Boot Override

This option is used to select the boot device.

### System Resource Managed by UEFI under X86 Platform

We define three kinds of system resources here: I/O port address, IRQ interrupt number and DMA number.

| Level | Function              |
|-------|-----------------------|
| DMA0  | Unassigned            |
| DMA1  | Unassigned            |
| DMA2  | Unassigned            |
| DMA3  | Unassigned            |
| DMA4  | Used for DMAC cascade |
| DMA5  | Unassigned            |
| DMA6  | Unassigned            |
| DMA7  | Unassigned            |

### ♦ DMA

# ♦ APIC

Advanced programmable interrupt controller. Most motherboards above P4 level support APIC and provide more than 16 interrupt sources, like IRQ16 - IRQ23; while some others can have up to 28 interrupt sources, such as motherboard supporting PCI-X. However, relevant OS are required to enable that function.

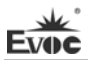

#### ♦ IO Port Address

Only 16 IO address lines are designed for X86, from  $0 \sim 0$ FFFFh; there is 64K for the system I/O address space. In traditional ISA connector, only the foregoing 1024 (0000  $\sim 0$ 3FFh) are adopted while the ports above 0400h are adopted by PCI and EISA connectors. Each peripheral will occupy portion of the space. The table below shows parts of the I/O connectors used in X86 platform.

| Address     | Device Description                                      |
|-------------|---------------------------------------------------------|
| 000h - 01Fh | DMA Controller                                          |
| 00h - CF7h  | PCI bus                                                 |
| 010h - 01Fh | Motherboard Resource                                    |
| 020h - 021h | Programmable Interrupt Controller                       |
| 022h - 03Fh | Motherboard Resource                                    |
| 024h - 025h | Programmable Interrupt Controller                       |
| 028h - 029h | Programmable Interrupt Controller                       |
| 02Ch-02Dh   | Programmable Interrupt Controller                       |
| 02Eh - 02Fh | Motherboard Resource                                    |
| 02Eh - 02Fh | Motherboard Resource                                    |
| 030h - 031h | Programmable Interrupt Controller                       |
| 034h - 035h | Programmable Interrupt Controller                       |
| 038h - 039h | Programmable Interrupt Controller                       |
| 03Ch-03Dh   | Programmable Interrupt Controller                       |
| 040h - 043h | System Timer                                            |
| 044h - 05Fh | Motherboard Resource                                    |
| 04Eh - 04Fh | Motherboard Resource                                    |
| 050h - 053h | System Timer                                            |
| 060h        | Standard 101/102 Key or Microsoft Natural PS/2 Keyboard |
| 061h        | Motherboard Resource                                    |

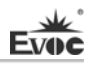

| 062h - 063h | Motherboard Resource                                    |
|-------------|---------------------------------------------------------|
| 063h        | Motherboard Resource                                    |
| 064h        | Standard 101/102 Key or Microsoft Natural PS/2 Keyboard |
| 065h        | Motherboard Resource                                    |
| 065h - 06Fh | Motherboard Resource                                    |
| 067h        | Motherboard Resource                                    |
| 070h        | Motherboard Resource                                    |
| 070h - 077h | Real Time Clock, NMI                                    |
| 072h – 07Fh | Motherboard Resource                                    |
| 080h        | Motherboard Resource                                    |
| 080h        | Motherboard Resource                                    |
| 081h - 091h | DMA Controller                                          |
| 084h - 086h | Motherboard Resource                                    |
| 088h        | Motherboard Resource                                    |
| 08Ch – 08Eh | Motherboard Resource                                    |
| 090h - 09Fh | Motherboard Resource                                    |
| 092h        | Motherboard Resource                                    |
| 093h - 09Fh | DMA Controller                                          |
| 0A0h - 0A1h | Programmable Interrupt Controller                       |
| 0A2h-0BFh   | Motherboard Resource                                    |
| 0A4h - 0A5h | Programmable Interrupt Controller                       |
| 0A8h - 0A9h | Programmable Interrupt Controller                       |
| 0ACh - 0ADh | Programmable Interrupt Controller                       |
| 0B0h - 0B1h | Programmable Interrupt Controller                       |
| 0B2h - 0B3h | Motherboard Resource                                    |
| 0B4h - 0B5h | Programmable Interrupt Controller                       |

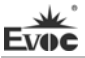

| 0B8h - 0B9h | Programmable Interrupt Controller |
|-------------|-----------------------------------|
| 0BCh-0BDh   | Programmable Interrupt Controller |
| 0C0h – 0DFh | DMA Controller                    |
| 0E0h - 0EFh | Motherboard Resource              |
| 0F0h - 0FFh | Numeric data processor            |
| 210h - 217h | COM3                              |
| 218h - 21Fh | COM 4                             |
| 220h - 227h | COM 5                             |
| 228h - 22Fh | COM 6                             |
| 274h - 277h | ISAPNP Read Data Port             |
| 279h        | ISAPNP Read Data Port             |
| 2F8h - 2FFh | COM 2                             |
| 3B0h - 3BBh | Intel(R) HD Graphics              |
| 3C0h-3DFh   | Intel(R) HD Graphics              |
| 3F8h - 3FFh | COM1                              |
| 400h - 453h | Motherboard Resource              |
| 454h –457h  | Motherboard Resource              |
| 458h –47Fh  | Motherboard Resource              |
| 4D0h - 4D1h | Motherboard Resource              |
| 4D0h - 4D1h | Programmable Interrupt Controller |
| 500h - 57Fh | Motherboard Resource              |
| 680h - 69Fh | Motherboard Resource              |
| A00h – A0Fh | Motherboard Resource              |
| A30h – A3Fh | Motherboard Resource              |
| A79h        | ISAPNP Read Data Port             |
| 0D00h-FFFFh | PCI bus                           |

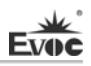

#### • IRQ Assignment Table

There are 15 interrupt sources of the system. Some are occupied by the system devices. Only the ones that are not occupied can be assigned to other devices. ISA device requests exclusive use of its interrupt. Only the plug and play ISA devices can be assigned by the UEFI or the OS. And several PCI devices share one interrupt, which is assigned by UEFI or OS. Interrupt assignment of some devices of X86 platform is shown in the table below, but it does not show the interrupt source occupied by the PCI devices.

| Level | Function                          |
|-------|-----------------------------------|
| IRQ0  | System Timer                      |
| IRQ1  | PS2 Keyboard                      |
| IRQ2  | Programmable Interrupt Controller |
| IRQ3  | COM2                              |
| IRQ4  | COM1                              |
| IRQ5  | Reserved                          |
| IRQ6  | Reserved                          |
| IRQ7  | Reserved                          |
| IRQ8  | System CMOS/Real Time Clock       |
| IRQ9  | ACPI-Compliant System             |
| IRQ10 | Reserved                          |
| IRQ11 | COM3/4/5/6                        |
| IRQ12 | Mouse                             |
| IRQ13 | Numeric data processor            |
| IRQ14 | Master IDE Channel                |
| IRQ15 | Slave IDE Channel                 |

# **Chapter 4 Installing the Drivers**

Regarding the driver program of this product, please refer to the enclosed CD.

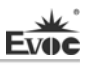

# Appendix

# **BPI** Overview

EVOC BPI (BIOS Programming Interface) is a cross-platform, easy-to-maintain software interface specification, which supports access to hardware under the Protected Mode of the operating system. The function of the product is to provide a unified standard interface for the application software or driver; therefore, when the hardware of the motherboard is upgraded, there is no need to modify the application software or driver and the former software can operate on the new platform normally. It has greatly sped up the product development and reduced the maintenance cost. Currently, BPI supports the configuration of WDT and GPIO as well as H/W monitor function. As for the test program and function library, please refer to the relevant documents in the enclosed CD.

#### Features of the BPI include:

1、 Platform Irrelevant

The software developed by BPI function library can operate on a new platform, supporting BPI function, normally without making any modification.

2. Security and High Reliability

The BPI function library accessing the hardware is programmed by the motherboard developer and is strictly tested; therefore, it can avoid system malfunction caused by improper operation of the system hardware.

3、 Flexible Configuration

Take GPIO configuration as an example, users may conveniently configure an arbitrary GPIO function by BPI function library or test program.

4. Easy Maintenance

Traditional WDT and GPIO programming are closely related to the hardware

with complicated test and debug process and software of different platforms; however, the software developed by BPI only requires one set of the maintenance software.

5. Low Cost

Developing the applications by BPI will not result in additional hardware and software cost, but it will reduce the development difficulty, development cycle and time-to-market for the system integrator.

| NO.                                                         | Phenomenon                                                                                                    | Troubleshooting and Solution                                                                                                    |
|-------------------------------------------------------------|----------------------------------------------------------------------------------------------------|----------------------------------------------------------------------------------------------------|
| 1                                                           |                                                                                                    | Analysis: it could be the problem of the CMOS battery.                                                                                                    |
|                                                             | BIOS setting<br>cannot be saved                                                                                                    | Solution: measure the CMOS battery with a multi-meter;<br>if the voltage is insufficient, replace the battery; re-set the<br>BIOS and save again.                                                                                                    |
| 2 The computer<br>can only be<br>powered-on<br>occasionally | Analysis: it may be caused by poor connection. Remove<br>the power plug from power socket on motherboard, you<br>may find that certain pin of the motherboard power has<br>been collapsed to one side after some forceful insertion. |                                                                                                    |
|                                                             | powered-on<br>occasionally                                                                                                    | Solution: power off the computer and remove the power<br>plug; erect the bended power pin with tweezers and<br>re-insert in the power socket. Reboot the computer and<br>test for several times until the problem no longer exits.                                    |
| 3                                                           | When<br>connecting with<br>a USB flash<br>drive, the system<br>prompts that a                                                                                                    | Analysis: A USB flash drive is a high-speed USB2.0;<br>when connecting with the computer, it prompts that a<br>high-speed device has been connected with a low-speed<br>connector, which indicates that the connector on<br>motherboard is regarded as a USB1.1 port. |
|                                                             | high-speed<br>device has been<br>connected with a<br>low-speed<br>connector.                                                                                                    | Solution: enable the USB high-speed transmission mode<br>on the motherboard. Different motherboards may have<br>different settings. Change the FULLSPEED option to<br>HISPEED in USB device option.                                                                   |
| 4                                                           | The screen has<br>no display after<br>replacing with a<br>new memory                                                                                                    | Analysis: it could result from improper operation when<br>inserting or removing the memory and cause abnormal<br>operation of the components on the motherboard. Focus<br>on the circuit related to the memory on the motherboard.                                    |

# **Troubleshooting and Solutions**

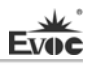

|                                          | _                                                                                                    |                                                                                                    |
|------------------------------------------|----------------------------------------------------------------------------------------------------|----------------------------------------------------------------------------------------------------|
|                                          | and cannot enter<br>system; even<br>when the former<br>memory is<br>re-installed, the<br>system cannot<br>be booted as<br>well.                                                                                                    | Solution: check the hardware such as memory, video card<br>first; if it shows that the hardware are all OK, then check<br>the circuit around the memory slot on motherboard<br>carefully; you may find that the two pins connected with<br>the gold finger in the first memory slot are shorted while<br>the second memory slot is normal, then you may know<br>that there is short circuit in the first memory slot. Remove<br>the two pins to their original location with tweezers<br>carefully, insert the memory, reboot the system and the<br>system will be booted smoothly. |
| 5                                        | The system<br>cannot be                                                                                                    | Analysis: the data cable of the hard disk may get knocked<br>when installing the CD-ROM, which leads to poor<br>connection of the hard disk data cable, or the master and<br>slave jumpers on hard disk and CD-ROM are wrongly<br>set.<br>Solution: check the data cable of the hard disk and the<br>IDE connectors on hard disk and motherboard first; if                                                                                                    |
| 5 booted after<br>replacing a<br>CD-ROM. | there are no problems, then check the master and slave<br>jumper setting. You may find that the hard disk and<br>CD-ROM are connected with different data cables while<br>their jumpers are all set to master; thus, the hard disk<br>cannot be booted. Set the CD-ROM jumper to slave and<br>then re-install it. |                                                                                                    |
| 6                                        |                                                                                                    | Analysis: make sure the PCI card functions normally;<br>re-insert the PCI card or insert it into another PCI slot to<br>see whether it is normal; find out the power type in use<br>(AT or ATX); find out users' requirement for the PCI card<br>voltage.                                                                                                    |
|                                          | No PCI card can<br>be detected after<br>entering the<br>system.                                                                                                    | Solution: if the PCI card functions abnormally, replace it<br>with a new one; if it functions normally when re-inserted<br>or inserted in another PCI slot, then there is something<br>wrong between the PCI card and the slot. If AT power is<br>adopted and the PCI card requires 3.3V voltage, then the<br>AT power shall be replaced with ATX power because AT<br>power cannot provide 3.3V voltage. (Suggestion: when<br>purchasing power supplies, please check whether the PCI<br>card in use requires 3.3V voltage or not).                                                 |
|                                          |                                                                                                    |                                                                                                    |

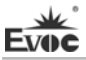

|   | Analysis: devices are not connected; no drivers are loaded; devices are broken. |                                                                                                    |
|---|---------------------------------------------------------------------------------|----------------------------------------------------------------------------------------------------|
| 7 | No peripheral<br>devices can be<br>detected.                                    | Solution: check whether the cable between the device and<br>the motherboard is normal; if it is normal, replace it with<br>a new cable to make sure the connection is OK. Re-install<br>the device driver and check whether it can be recognized;<br>check whether the device is normal; if the device is<br>normal, then check whether the device is compatible with |
|   |                                                                                 | the motherboard.                                                                                                    |